# MANUAL

## **Carregamento de dados dos estudantes no PDDE Interativo/SIMEC**

"Carga de estudantes"

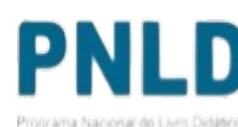

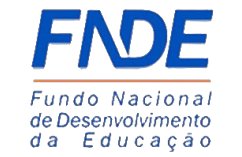

**GOVERNO FEDERAL** UNIÃO E RECONSTRUÇÃO

### Por que informar os dados dos estudantes no PDDE Interativo/SIMEC?

O acesso aos livros em **formato digital** será feito pelo **Portal do Livro**, e apenas estudantes com CPF previamente enviado ao FNDE poderão acessar esse material. Por isso, é imprescindível que a sua escola envie os dados dos estudantes (CPF e ano/série) matriculados em todas as etapas de educação: Educação Infantil, Anos Iniciais do Ensino Fundamental (apelas os dados dos estudantes não enviados em janeiro de 2023), Anos Finais do Ensino Fundamental e Ensino Médio.

Estudantes sem CPF devem solicitá-lo junto à Receita Federal por meio do link: <u>https://servicos.receita.fazenda.gov.br/Servicos/CPF/InscricaoPublica/inscricao.asp</u>.

Professores terão acesso ao **Portal do Livro** utilizando os dados já disponíveis nos sistemas do FNDE, ou seja, os dados de professores não devem ser enviados.

Atenção: apenas escolas – e não Secretarias de Educação – são aptas para envio dos dados dos estudantes.

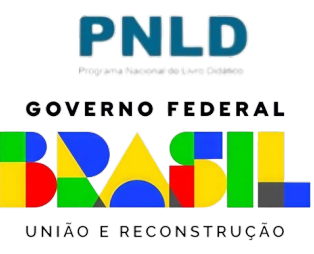

- No sistema PDDE Interativo/SIMEC, há uma nova ferramenta, "Carga de estudantes", que permite que as escolas encaminhem os dados (CPF e série) de seus estudantes;
- Cada escola é responsável pela inserção dos dados dos seus estudantes; para isso, acesse o sistema em http://sispddeinterativo.mec.gov.br com CPF e senha:

| Г | Acesso                                     |                  | ] |                    |
|---|--------------------------------------------|------------------|---|--------------------|
|   | 000.000.000-00<br>Digite sua senha         | ***              |   | PDDE<br>Interativo |
|   | Esqueceu a senha?<br>OU<br>Entrar com GOV. | Solicitar Acesso |   |                    |

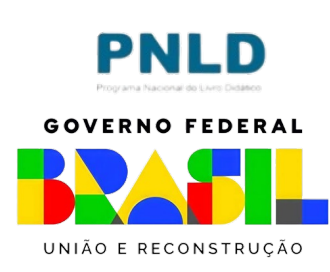

- Ao acessar o sistema, clique na aba "Livro": Vivro
- O sistema apresentará então a tela abaixo; clique no ícone com a lupa que está localizado na coluna "Ação":

|                        | Lista de Escolas / Diretores                      |               |
|------------------------|---------------------------------------------------|---------------|
| Código IN              | :P:                                               |               |
| Nome da Esco           | la:                                               |               |
| Tipo de Esfera da Esco | la: Selecione 🕈                                   |               |
| Localizaç              | io: Selecione 🛊                                   |               |
| CPF do Diret           | or:                                               |               |
| Nome do Diret          | or:                                               |               |
| Esta                   | io: Selecione 🗘                                   |               |
| Municí                 | io: Selecione o Estado 🜲                          | PNI           |
|                        | Pesquisar Minhas escolas Limpar                   | GOVERNO F     |
| ção Código INEP        | Nome da Esfera Localização UF Município<br>Escola |               |
|                        |                                                   | UNIÃO E RECOI |

 Clique então em "Acessar NOVAS FUNCIONALIDADES", para ser direcionado ao SIMEC:

Livro

Para acessar as novas funcionalidades para as ESCOLAS (Acessibilidade, Remanejamento de livros, Reserva Técnica e Adesão), clique no botão abaixo.

Acessar NOVAS FUNCIONALIDADES

#### • Já no SIMEC, clique na ferramenta "Carga de estudantes":

| ados Escolha R                      | temanejamento de livros        | Reserva Técnica           | Doação EPUB                | Representantes | Devoluções | Distribuição | Matrícula |                                    |
|-------------------------------------|--------------------------------|---------------------------|----------------------------|----------------|------------|--------------|-----------|------------------------------------|
| oncurso 200 anos de indep <u>en</u> | dência Carga de estu           | dantes Acessibil          | idade                      |                |            |              |           |                                    |
|                                     |                                |                           |                            |                |            |              |           | PNLD                               |
|                                     | nderece da Escola, pois essa   | s informações serão utili | zadas para o envio de mate | erial do PNLD. |            |              |           | Programa Nacional do Livro Didátic |
| reencha as informações de e         | indereço da Escola, pois essa: | a                         |                            |                |            |              |           |                                    |
| Preencha as informações de e        | ndereço da Escola, pois essa:  |                           |                            |                |            |              |           | GOVERNO FEDE                       |
| Preencha as informações de e        | nuereço da escola, pois essa:  |                           |                            |                |            |              |           | GOVERNO FEDE                       |

- Na ferramenta "Carga de estudantes", estão disponíveis quatro abas: Orientações;
   Carga de Estudantes, Lista de CPF's registrados; e Histórico de Cargas;
- Leia o conteúdo constante da aba "Orientações", onde há inclusive um breve passo a passo que poderá auxiliar no envio dos dados;

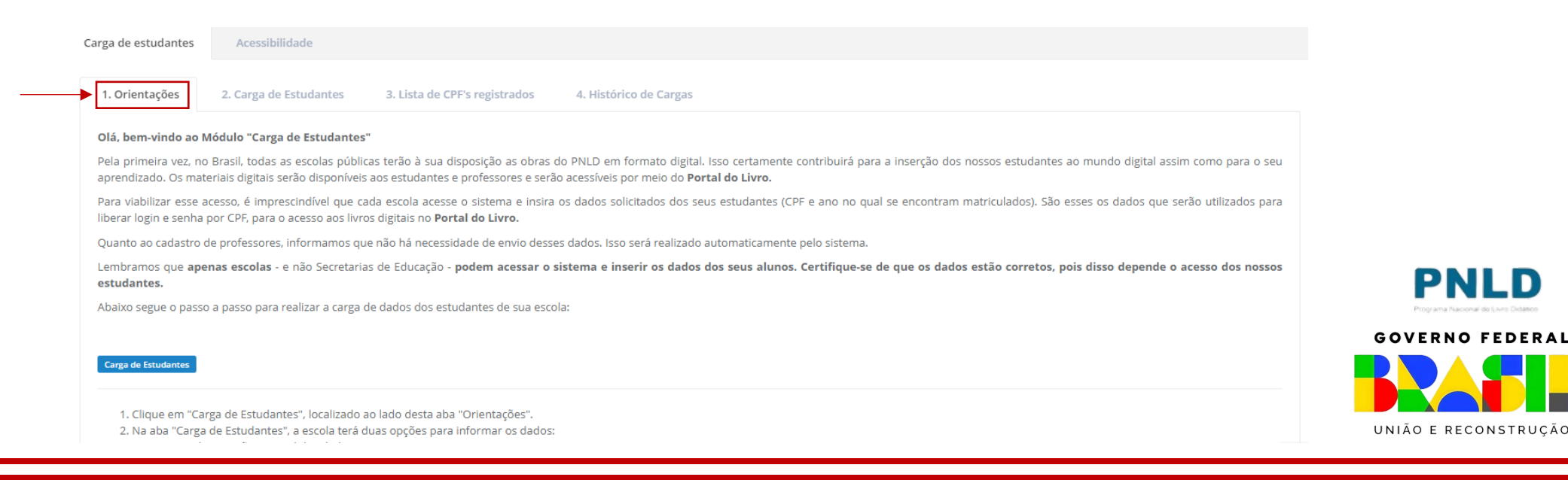

 Para o envio dos dados, clique na aba "Carga de Estudantes". Lá o(a) diretor(a) da escola terá duas opções para enviar os dados:

- Realizar Carga Manualmente; ou
- Realizar Carga Por Arquivo.

| Dados Escolha             | Remanejamento de livros              | Reserva Técnica            | Doação   | EPUB            |
|---------------------------|--------------------------------------|----------------------------|----------|-----------------|
| Carga de estudantes       | Acessibilidade                       |                            |          |                 |
| 1. <del>Urientações</del> | 2. Carga de Estudantes 3.            | Lista de CPF's registrados | a. Histo | órico de Cargas |
| Realizar C<br>Carga m     | arga Manualmente Realizar (<br>anual | Carga Por Arquivo          | rulados: |                 |
| Selecione u               | ma opção                             |                            |          |                 |
| Indique o an              | p/a série                            |                            |          |                 |
|                           |                                      |                            |          |                 |

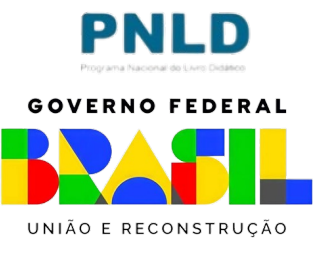

- Caso prefira enviar os dados manualmente, basta permanecer em "Realizar Carga Manualmente", selecionar a etapa de ensino e o ano/a série em que os estudantes se encontram matriculados e digitar o CPF dos estudantes matriculados na etapa e no ano previamente informados. É ainda possível copiar e copiar os CPF's de outro arquivo no campo a isso destinado;
- No campo destinado aos CPF's, basta digitar os números arábicos, sem pontos, vírgulas ou qualquer outra pontuação, e o sistema se encarregará de transformar os números digitados no formato de CPF;
- Indicados os CPF's, clique em "Carregar dados dos estudantes".

| Carga man       | ual                                                                                                    |   |
|-----------------|----------------------------------------------------------------------------------------------------|---|
| Selecione a eta | pa de ensino na qual os estudantes se encontram matriculados:                                                                                                    |   |
| Anos Iniciais d | lo Ensino Fundamental (1° a 5° ano)                                                                                                    | * |
| Indique o ano/a | a série                                                                                                    |   |
| 3º Ano          |                                                                                                    | ~ |
|                 | Indicar CPF's dos estudantes:<br>É possível digitar manualmente os CPF's ou copiar esses dados de outro local e colar no campo abaixo. Basta digitar os números, sem pontos, vírgulas ou qualquer outra<br>pontuação |   |

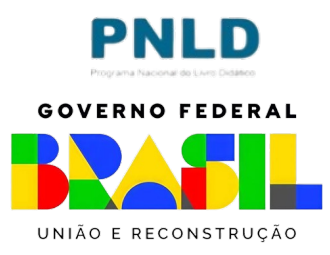

 Após clicar em "Carregar dados dos estudantes", o sistema processará as informações e será exibida logo abaixo uma linha na qual constará os dados enviados, incluindo a quantidade de CPF's informados válidos e inválidos:

| Carga manual        |                                     |                                                              |                 |                    |                   |                                      |                                     |
|---------------------|-------------------------------------|--------------------------------------------------------------|-----------------|--------------------|-------------------|--------------------------------------|-------------------------------------|
| Selecione a etapa d | de ensino na qual os es             | studantes se encontram matriculados:                         |                 |                    |                   |                                      |                                     |
| Selecione uma op    | ção                                 |                                                              |                 |                    |                   |                                      |                                     |
| ndique o ano/a sér  | rie                                 |                                                              |                 |                    |                   |                                      |                                     |
|                     |                                     |                                                              |                 |                    |                   |                                      |                                     |
|                     |                                     |                                                              |                 |                    |                   |                                      |                                     |
| I                   | ndicar CPF's dos estud              | lantes:                                                      |                 |                    |                   |                                      |                                     |
|                     | É possível digitar mar<br>pontuação | nualmente os CPF's ou copiar esses dados de outro local e co | lar no campo ab | oaixo. Basta digit | ar os números, se | m pontos, vírgulas ou qualquer outra |                                     |
|                     | F 3                                 |                                                              |                 |                    |                   |                                      |                                     |
|                     |                                     |                                                              |                 |                    |                   |                                      |                                     |
|                     |                                     |                                                              |                 |                    |                   |                                      |                                     |
|                     |                                     |                                                              |                 |                    |                   |                                      |                                     |
|                     |                                     |                                                              |                 |                    |                   |                                      |                                     |
|                     |                                     |                                                              |                 |                    |                   |                                      |                                     |
|                     |                                     |                                                              |                 |                    |                   |                                      |                                     |
|                     | Company dadag dag                   |                                                              |                 |                    |                   |                                      |                                     |
|                     | Carregar dados dos                  | sestudantes                                                  |                 |                    |                   |                                      | Programa Nacional do Livre Didático |
|                     |                                     |                                                              |                 |                    |                   | ± 🗈 🗢                                | GOVERNO FEDERA                      |
|                     |                                     |                                                              | 0.4.007         |                    |                   |                                      |                                     |
|                     | la Periodo                          | Etapa de Ensino                                              | Qnt CPF         | Valido?            | Invalido?         | Periodo                              |                                     |
| ± 💼                 | 2                                   | Anos Iniciais do Ensino Fundamental                          | 7               | 3                  | 4                 | 10/04/2023 à 12/04/2023              | UNIÃO E RECONSTRUCÃ                 |
|                     |                                     |                                                              |                 |                    |                   |                                      |                                     |

- Se houver CPF's inválidos, baixe o arquivo clicando no ícone cinza ao lado do ícone da "lixeira", verifique os dados informados equivocadamente e corrija-os por meio de uma nova carga, repetindo o procedimento relatado anteriormente;
- É possível também remover os dados informados, clicando no ícone da lixeira.

| Carga manual        |                                       |                                                            |                   |                   |                    |                                      |                         |
|---------------------|---------------------------------------|------------------------------------------------------------|-------------------|-------------------|--------------------|--------------------------------------|-------------------------|
| Selecione a etapa d | le ensino na qual os estu             | dantes se encontram matriculados:                          |                   |                   |                    |                                      |                         |
| Selecione uma opr   | ção                                   |                                                            |                   |                   |                    |                                      |                         |
| Indique o ano/a sér | rie                                   |                                                            |                   |                   |                    |                                      |                         |
|                     |                                       |                                                            |                   |                   |                    |                                      |                         |
|                     |                                       |                                                            |                   |                   |                    |                                      |                         |
| Þ                   | ndicar CPF's dos estudan              | tes:                                                       |                   |                   |                    |                                      |                         |
|                     | É possível digitar manua<br>pontuação | almente os CPF's ou copiar esses dados de outro local e co | olar no campo aba | aixo. Basta digit | ar os números, sem | ı pontos, vírgulas ou qualquer outra |                         |
|                     |                                       |                                                            |                   |                   |                    |                                      |                         |
|                     |                                       |                                                            |                   |                   |                    |                                      |                         |
|                     |                                       |                                                            |                   |                   |                    |                                      |                         |
|                     |                                       |                                                            |                   |                   |                    |                                      |                         |
|                     |                                       |                                                            |                   |                   |                    |                                      |                         |
|                     |                                       |                                                            |                   |                   |                    |                                      |                         |
|                     |                                       |                                                            |                   |                   |                    |                                      | PNI                     |
|                     | Carregar dados dos e                  | studantes                                                  |                   |                   |                    |                                      | Programa Nacional do Un |
|                     |                                       |                                                            |                   |                   |                    | . B &                                | GOVERNO FE              |
|                     |                                       |                                                            |                   |                   |                    |                                      |                         |
| 2                   | id Periodo                            | Etana de Ensino                                            | Qnt CPF           | Válido?           | Inválido?          | Periodo                              |                         |
|                     | id renoud                             |                                                            |                   |                   |                    |                                      |                         |

. D

 Caso prefira enviar os dados por meio de planilha, acesse a aba "Realizar Carga por Arquivo", selecione a etapa de ensino na qual os estudantes se encontram matriculados e faça o *download* do modelo da planilha por meio da qual os dados deverão ser informados:

| Selectione a etapa de ensino na qual os estudantes<br>No elapilha deven constar apopar os dadas dos estu-                                                              | s se encontram matriculados: *                                                                                                    |                     |
|----------------------------------------------------------------------------------------------------|----------------------------------------------------------------------------------------------------|---------------------|
| Na pianina, devem constar apenas os dados dos estu                                                                                                    | Joantes na etapa informada abaixo                                                                                                    |                     |
| Anos Finais do Ensino Fundamental (6º a 9º ano                                                                                                    | o)                                                                                                    |                     |
| 🕨 🔀 Faça o download do template da planilha aqui                                                                                                    |                                                                                                    | DN                  |
|                                                                                                    |                                                                                                    |                     |
| Ao fazer o download, insira os CPF's e o ano no qual ca<br>Basta indicar os números arábicos referentes aos ano                                                        | :ada CPF se encontra matriculado.<br>os em que cada estudante está matriculado: se no Ensino Fundamental, de 1 a 9; se no Ensino Médio, de 1 a 3; se na Educação Infantil, não       | Programa Nacional d |
| Ao fazer o download, insira os CPF's e o ano no qual ca<br>Basta indicar os números arábicos referentes aos ano<br>use números, mas os termos "Creche" ou "Pré-Escola" | :ada CPF se encontra matriculado.<br>ss em que cada estudante está matriculado: se no Ensino Fundamental, de 1 a 9; se no Ensino Médio, de 1 a 3; se na Educação Infantil, não<br>". |                     |

 Na planilha baixada, informe os dados dos seus estudantes: CPF e ano/série em que está matriculado: basta indicar os números arábicos referentes aos anos em que cada estudante está matriculado: se no Ensino Fundamental, de 1 a 9; se no Ensino Médio, de 1 a 3. Se os estudantes forem da Educação Infantil, não use números, mas os termos "Creche" ou "Pré-Escola". Preenchidos os dados dos seus estudantes, salve o arquivo no seu computador.

| s     | alvamento Automái                                  | ico 💽 🗒           | ৶• ৫. ∸                         |                          | novo_i     |
|-------|----------------------------------------------------|-------------------|---------------------------------|--------------------------|------------|
| Ar    | quivo Página                                       | Inicial Inseri    | r Layout da P                   | ágina                    | Fórmulas [ |
| [<br> | C→ X Recortar<br>↓ ↓ ↓<br>Diar<br>↓ ✓ Pincel de Fe | Ca<br>prmatação N | libri ~<br>I <u>S</u> ~   III · | 11 - A<br>-   <u>∽</u> - | ^ A        |
|       | Área de Transferên                                 | cia 🕞             | Fonte                           |                          | LZ .       |
| 08    | · · ·                                              | × 🗸 j             | ç.                              |                          |            |
|       | А                                                  | В                 | С                               | D                        | E          |
| 1     | CPF                                                | SERIE_ANO         |                                 |                          |            |
| 2     | 038.367.860-95                                     | 1                 |                                 |                          |            |
| 3     | 242.840.030-46                                     | 2                 |                                 |                          |            |
| 4     | 093.789.220-31                                     | 3                 |                                 |                          |            |
| 5     | 012.345.678-89                                     | 4                 |                                 |                          |            |
| 6     | 000.256.302-33                                     | CHECHE            |                                 |                          |            |
| 7     | 022.303.030-25                                     | PRE-ESCOLA        |                                 |                          |            |
| 8     |                                                    |                   |                                 |                          |            |
| 9     |                                                    |                   |                                 |                          |            |
| 10    |                                                    |                   |                                 |                          |            |
| 11    |                                                    |                   |                                 |                          |            |

Atenção! Os dados informados devem referir-se aos estudantes matriculados na etapa de ensino informada anteriormente. Ou seja, para cada etapa, será necessário um arquivo: Educação Infantil, Anos Iniciais do Ensino Fundamental, Anos Finais do Ensino Fundamental e Ensino Médio.

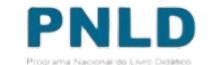

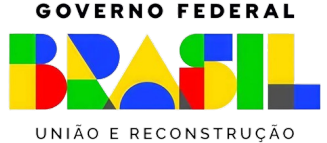

- Preenchida a planilha com os dados estudantes, clique em "Escolher Arquivo", localize o arquivo salvo no seu computador e, na sequência, clique em "Carregar dados dos estudantes";
- Após clicar em "Carregar dados dos estudantes", o sistema processará as informações e será exibida logo abaixo uma linha na qual constará os dados enviados, incluindo a quantidade de CPF's informados válidos e inválidos:

| Selecione                                      | a etapa de ensino na o                                                                                                    | qual os estudantes se encontram matriculados: *       |              |              |              |                                                                   |  |  |  |  |  |
|------------------------------------------------|----------------------------------------------------------------------------------------------------|-------------------------------------------------------|--------------|--------------|--------------|-------------------------------------------------------------------|--|--|--|--|--|
| Na planilha                                    | a, devem constar apena                                                                                                    | s os dados dos estudantes na etapa informada abaixo   |              |              |              |                                                                   |  |  |  |  |  |
| Selecione uma opção                            |                                                                                                    |                                                       |              |              |              |                                                                   |  |  |  |  |  |
| 😰 Faça o download do template da planilha aqui |                                                                                                    |                                                       |              |              |              |                                                                   |  |  |  |  |  |
| Basta indic<br>use númer                       | aça o download do template da planilha aqui<br>fazer o download, insira os CPF's e o ano no qual cada CPF se encontra matriculado.<br>.ta indicar os números arábicos referentes aos anos em que cada estudante está matriculado: se no Ensino Fundamental, de 1 a 9; se no Ensino Médio, de 1 a 3; se na Educação Infantil, não<br>:números, mas os termos "Creche" ou "Pré-Escola".<br>Arquivo: *<br>Escolher arquivo<br>Nenhum arquivo escolhido |                                                       |              |              |              |                                                                   |  |  |  |  |  |
| Arquivo                                        | : *<br><mark>r arquivo</mark> Nenhum arc<br>ar dados dos estudar                                                                                                    | uivo escolhido<br>tes                                 |              |              |              |                                                                   |  |  |  |  |  |
| Arquivo                                        | : *<br>ar arquivo Nenhum arc                                                                                                    | uivo escolhido<br>tes                                 |              |              | 1 <b>6</b> ¢ | Digite o texto para busca                                         |  |  |  |  |  |
| Arquivo                                        | : *<br>er arquivo Nenhum arc<br>ar dados dos estudar<br>id Periodo                                                                                                    | uivo escolhido<br>tes<br>Etapa de Ensino              | Qnt CPF      | Válido?      | L E ¢        | Ø Digite o texto para busca                                       |  |  |  |  |  |
| Arquivo<br>Escolhe<br>Carreg                   | : * er arquivo Nenhum ard ar dados dos estudar id Periodo 2                                                                                                    | tes Etapa de Ensino Anos Finais do Ensino Fundamental | Qnt CPF<br>8 | Válido?<br>5 | L L 🗘        | Digite o texto para busca     Periodo     10/04/2023 à 12/04/2023 |  |  |  |  |  |

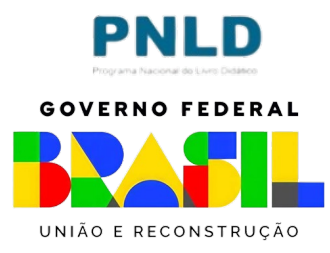

- Se houver CPF's inválidos, baixe o arquivo clicando no ícone cinza ao lado do ícone da "lixeira", verifique os dados informados equivocadamente e corrija-os por meio de uma nova carga, repetindo o procedimento relatado anteriormente;
- É possível também remover os dados informados, clicando no ícone da lixeira.

| Carga manual        |                                       |                                                            |                   |                   |                    |                                      |                         |
|---------------------|---------------------------------------|------------------------------------------------------------|-------------------|-------------------|--------------------|--------------------------------------|-------------------------|
| Selecione a etapa d | le ensino na qual os estu             | dantes se encontram matriculados:                          |                   |                   |                    |                                      |                         |
| Selecione uma opr   | ção                                   |                                                            |                   |                   |                    |                                      |                         |
| Indique o ano/a sér | rie                                   |                                                            |                   |                   |                    |                                      |                         |
|                     |                                       |                                                            |                   |                   |                    |                                      |                         |
|                     |                                       |                                                            |                   |                   |                    |                                      |                         |
| Þ                   | ndicar CPF's dos estudan              | tes:                                                       |                   |                   |                    |                                      |                         |
|                     | É possível digitar manua<br>pontuação | almente os CPF's ou copiar esses dados de outro local e co | olar no campo aba | aixo. Basta digit | ar os números, sem | ı pontos, vírgulas ou qualquer outra |                         |
|                     |                                       |                                                            |                   |                   |                    |                                      |                         |
|                     |                                       |                                                            |                   |                   |                    |                                      |                         |
|                     |                                       |                                                            |                   |                   |                    |                                      |                         |
|                     |                                       |                                                            |                   |                   |                    |                                      |                         |
|                     |                                       |                                                            |                   |                   |                    |                                      |                         |
|                     |                                       |                                                            |                   |                   |                    |                                      |                         |
|                     |                                       |                                                            |                   |                   |                    |                                      | PNI                     |
|                     | Carregar dados dos e                  | studantes                                                  |                   |                   |                    |                                      | Programa Nacional do Un |
|                     |                                       |                                                            |                   |                   |                    | . B &                                | GOVERNO FE              |
|                     |                                       |                                                            |                   |                   |                    |                                      |                         |
| 2                   | id Periodo                            | Etana de Ensino                                            | Qnt CPF           | Válido?           | Inválido?          | Periodo                              |                         |
|                     | id renoud                             |                                                            |                   |                   |                    |                                      |                         |

. D

• Na aba "Lista de CPF's registrados", é possível visualizar todos os CPF's registrados pela escola:

| ga de estudantes | Acessibilidade         |                                |                        |     |             |                           |
|------------------|------------------------|--------------------------------|------------------------|-----|-------------|---------------------------|
| . Orientações    | 2. Carga de Estudantes | 3. Lista de CPF's registrados  | 4. Histórico de Cargas |     |             |                           |
|                  |                        |                                |                        |     | Ŧ           | Digite o texto para busca |
| CPF do Alur      | no                     | Etapa de Ensino                |                        | Ano | CPF Válido? | Periodo                   |
|                  |                        | Anos Finais do Ensino Fundame  | ental                  | 2   | SIM         | 10/04/2023 à 12/04/2023   |
|                  |                        | Anos Finais do Ensino Fundame  | ental                  | 3   | SIM         | 10/04/2023 à 12/04/2023   |
|                  |                        | Anos Finais do Ensino Fundamo  | ental                  | 1   | NÃO         | 10/04/2023 à 12/04/2023   |
|                  |                        | Anos Finais do Ensino Fundame  | ental                  | 2   | NÃO         | 10/04/2023 à 12/04/2023   |
|                  |                        | Anos Finais do Ensino Fundame  | ental                  | 1   | NÃO         | 10/04/2023 à 12/04/2023   |
|                  |                        | Anos Finais do Ensino Fundame  | ental                  | 1   | SIM         | 10/04/2023 à 12/04/2023   |
|                  |                        | Anos Finais do Ensino Fundame  | ental                  | 1   | SIM         | 10/04/2023 à 12/04/2023   |
|                  |                        | Anos Finais do Ensino Fundame  | ental                  | 2   | SIM         | 10/04/2023 à 12/04/2023   |
|                  |                        | Anos Iniciais do Ensino Fundam | ental                  | 3   | SIM         | 10/04/2023 à 12/04/2023   |
|                  |                        | Anos Iniciais do Ensino Fundam | ental                  | 3   | NÃO         | 10/04/2023 à 12/04/2023   |
|                  |                        | Anos Iniciais do Ensino Fundam | ental                  | 3   | NÃO         | 10/04/2023 à 12/04/2023   |
|                  |                        | Anos Iniciais do Ensino Fundam | ental                  | 3   | NÃO         | 10/04/2023 à 12/04/2023   |
|                  |                        | Anos Iniciais do Ensino Fundam | ental                  | 3   | NÃO         | 10/04/2023 à 12/04/2023   |
|                  |                        |                                |                        |     |             | Total de registros:       |

PNLD Prover Nacional States GOVERNO FEDERAL

UNIÃO E RECONSTRUÇÃO

• É também possível visualizar todas os registros feitos pela escola na aba "Histórico de Cargas":

| Carga de estudantes   |        | Acessibilidade         |                                     |                        |         |         |           |                         |
|-----------------------|--------|------------------------|-------------------------------------|------------------------|---------|---------|-----------|-------------------------|
| 1. Orientações        |        | 2. Carga de Estudantes | 3. Lista de CPF's registrados       | 4. Histórico de Cargas | 5       |         |           |                         |
|                       |        |                        |                                     |                        |         |         |           | <b>4 b</b> ¢            |
|                       | id Per | iodo                   | Etapa de Ensino                     |                        | Qnt CPF | Válido? | Inválido? | Periodo                 |
| <u>_</u>              | 2      |                        | Anos Finais do Ensino Fundamental   |                        | 8       | 5       | 3         | 10/04/2023 à 12/04/2023 |
| Ł                     | 2      |                        | Anos Iniciais do Ensino Fundamental |                        | 5       | 1       | 4         | 10/04/2023 à 12/04/2023 |
| Total de registros: 2 |        |                        |                                     |                        |         |         |           |                         |
|                       |        |                        |                                     |                        |         |         |           |                         |
|                       |        |                        |                                     |                        |         |         |           | PNLD                    |

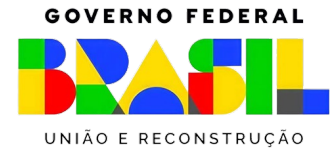

Dúvidas devem ser encaminhadas para o e-mail livrodidatico@fnde.gov.br

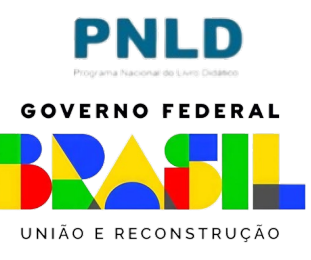